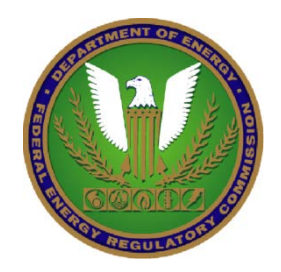

# FERC Company Registration Presentation

April 16, 2013

Please email us with your questions: cidqa@ferc.gov

# Overview

Review of the FERC Online Company Registration Enhancements

- Detail Review of the enhancements
  - □ FERC Online Home Page
  - □ Company Registration Login Page
  - Company Registration Screen
  - □ Transition Account Screen
  - □ Transition Account Confirmation
  - □ Company Information Management Screen
  - □ Message Box Required Filing Company
  - □ Message Box Delegated Filer
  - □ Company Management Continued
  - Company Management Data Review Screen
- Questions & Answers

### FERC Online Home Page

#### FERC ONING - Web Applications of the Federal Energy Regulatory Commission

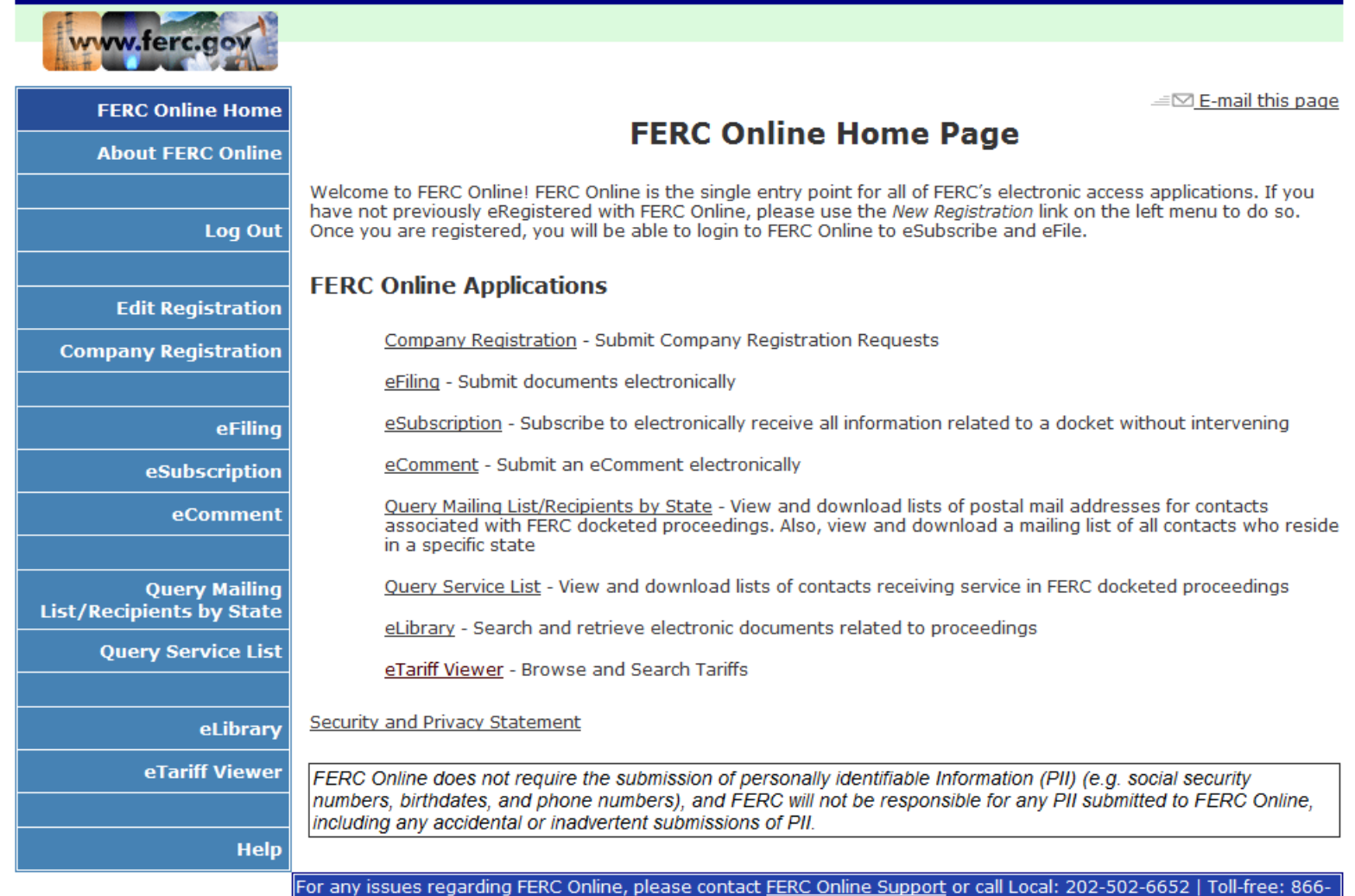

208-3676. Please include a current mail address, telephone number, and e-mail address.

No enhancements made to this page for this release.

### Company Registration – Login Screen

#### FERC ONINC - Web Applications of the Federal Energy Regulatory Commission

| www.ferc.gov             |                              |                                                                             |                             |
|--------------------------|------------------------------|-----------------------------------------------------------------------------|-----------------------------|
|                          |                              |                                                                             |                             |
| EERC Online Home         | Registered eMail             |                                                                             |                             |
| T EKC Onnie Home         | address or FERC ID:          |                                                                             |                             |
| About FERC Online        | Password:                    |                                                                             | Log In                      |
|                          |                              | Forgot Password?                                                            |                             |
| Log In                   |                              |                                                                             |                             |
| Log In                   | New User                     |                                                                             |                             |
|                          |                              |                                                                             |                             |
| eRegister                |                              |                                                                             |                             |
|                          |                              |                                                                             |                             |
| Company Registration     |                              |                                                                             |                             |
|                          |                              |                                                                             |                             |
| eFiling                  |                              |                                                                             |                             |
|                          |                              |                                                                             |                             |
| esubscription            |                              |                                                                             |                             |
| eComment                 |                              |                                                                             |                             |
|                          |                              |                                                                             |                             |
| Query Mailing            |                              |                                                                             |                             |
| List/Recipients by State |                              |                                                                             |                             |
| Quary Sarvica List       | FERC Online does not requ    | uire the submission of personally identifiable Information (PII) (e.g. soci | al security numbers,        |
|                          | birthdates, and phone num    | bers), and FERC will not be responsible for any PII submitted to FERC       | Online, including any       |
|                          | accidental or inadvertent si | udmissions of PII.                                                          |                             |
| eLibrary                 |                              |                                                                             |                             |
| oTariff Viewer           |                              |                                                                             |                             |
|                          |                              |                                                                             |                             |
|                          |                              |                                                                             |                             |
| Help                     |                              |                                                                             |                             |
|                          | For any issues regarding F   | ERC Online, please contact <u>FERC Online Support</u> or call Local: 202    | -502-6652   Toll-free: 866- |
|                          | 208-3676. Please include a   | a current mail address, telephone number, and e-mail address.               |                             |

• No enhancements made to this page for this release.

## **Company Registration Screen**

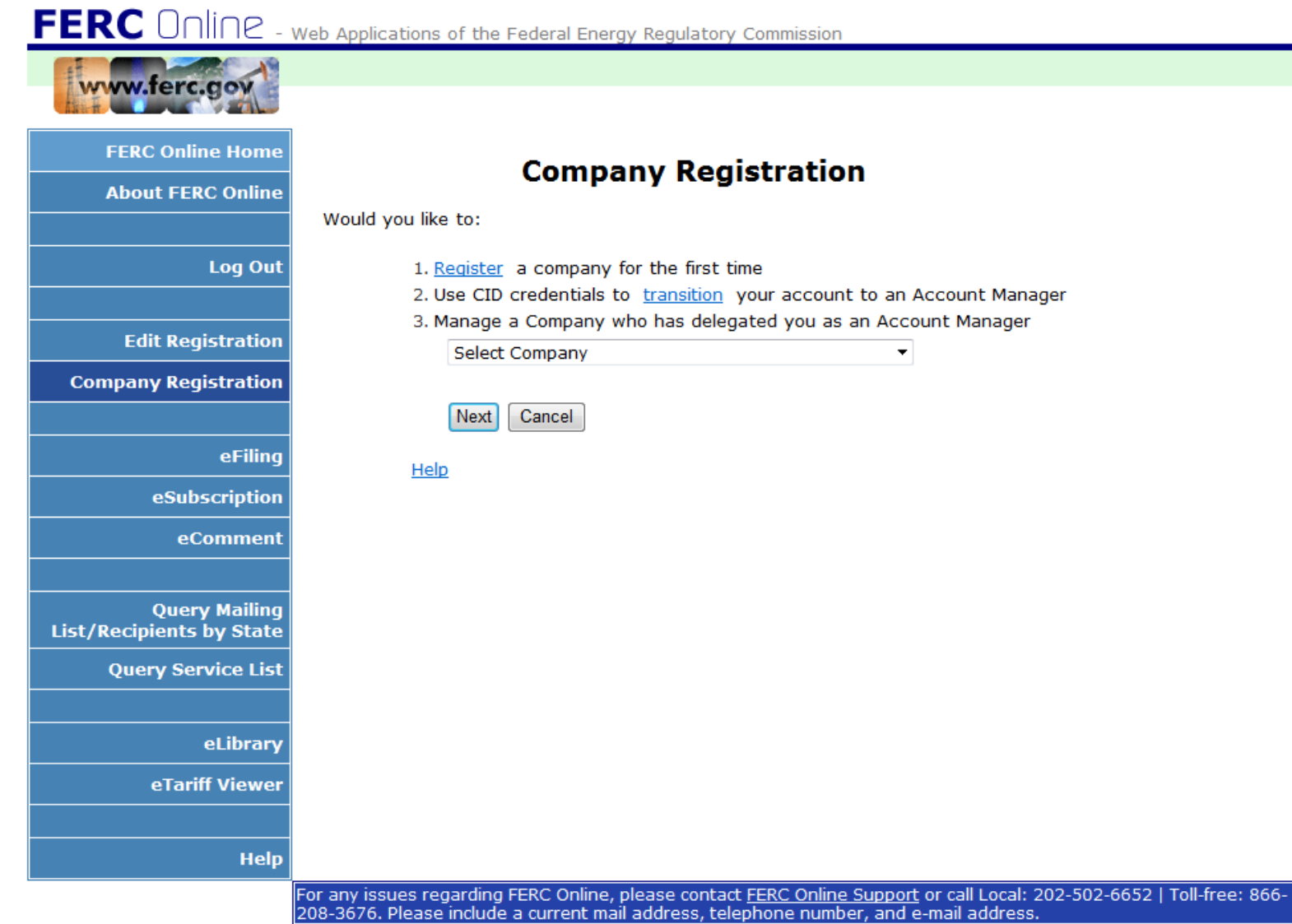

 Enhancement made to items 2 (confirmation message) & new functionality introduced in item 3 (allowing Account Managers to manage company information)

## **Company Registration Screen**

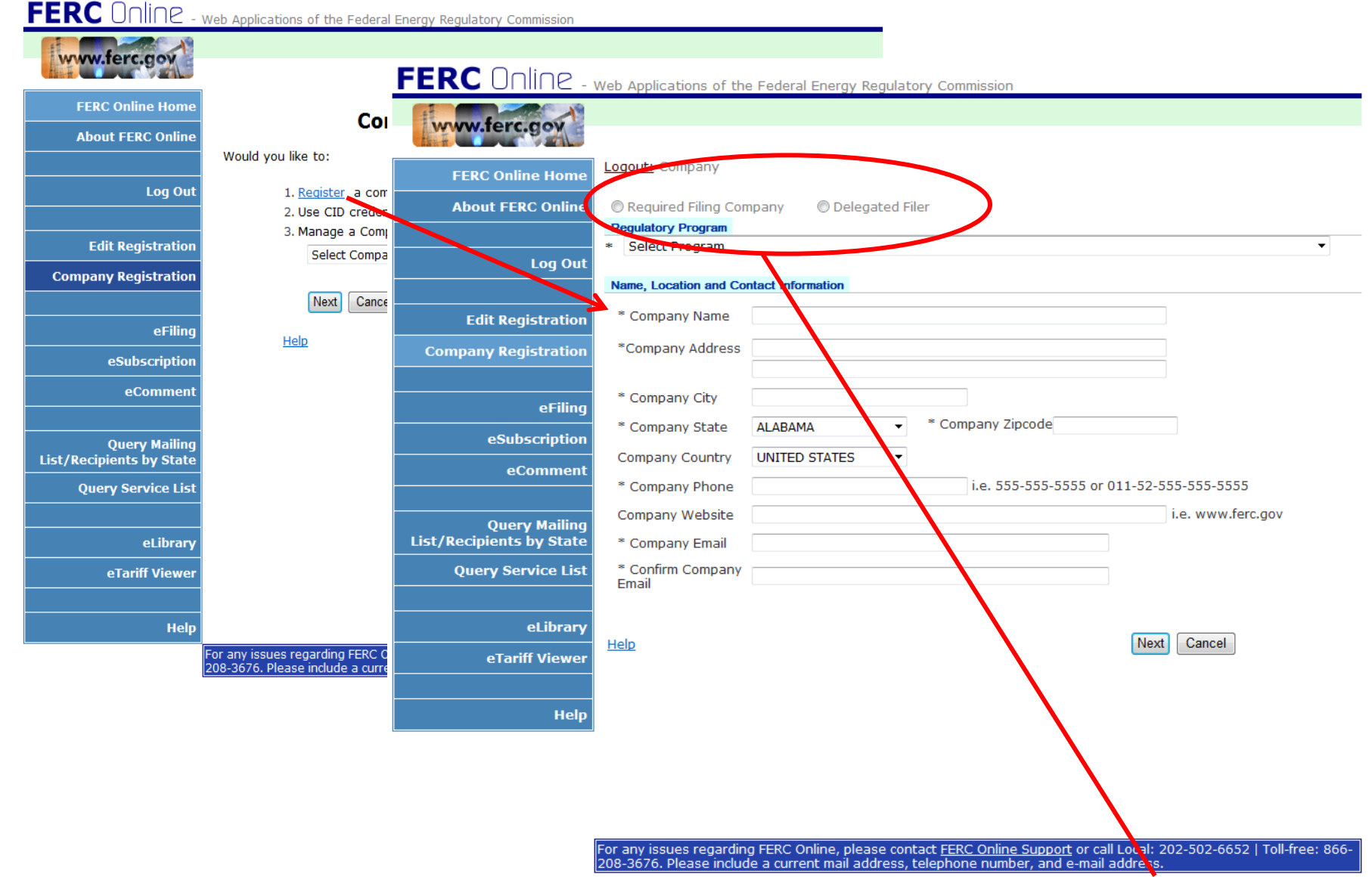

Enhancements include Required Filing Company and Delegated Filer radio button

### **Transition Account Screen**

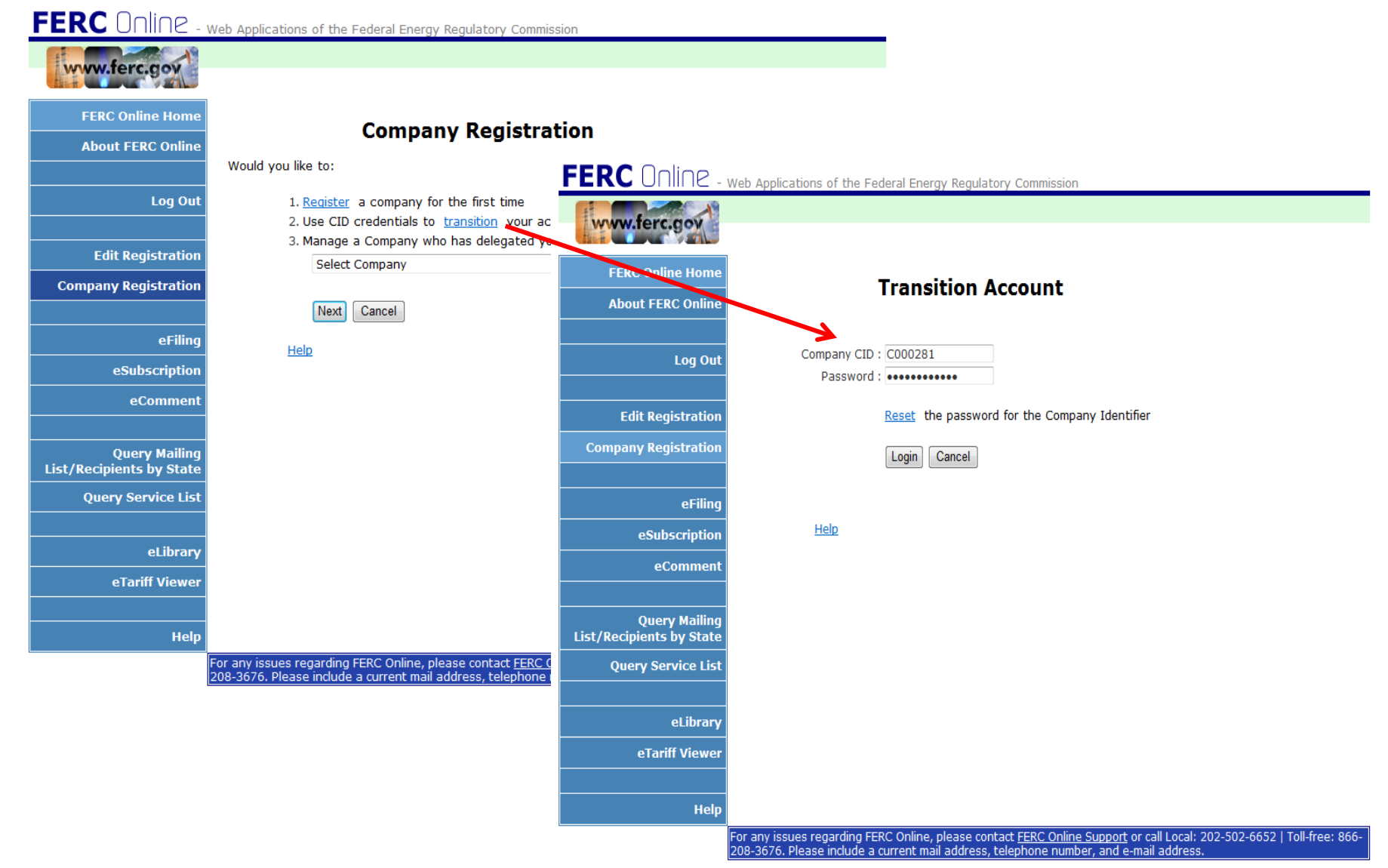

New login screen for Transition Account information for Company ID

### **Transition Account Confirmation**

| FERC UNINE -             | Web Applications of the Federal Energy Regulato  | ry Commission            |                            |                                          |                            |                                    |
|--------------------------|--------------------------------------------------|--------------------------|----------------------------|------------------------------------------|----------------------------|------------------------------------|
| www.ferc.gov             |                                                  |                          |                            |                                          |                            |                                    |
| FERC Online Home         | - ··· ·                                          | FERC Online -            | Web Applications of the    | Federal Energy Regulatory Comn           | nission                    |                                    |
| About FERC Online        | I ransition A                                    | www.ferc.gov             |                            |                                          |                            |                                    |
| Log Out                  | Company CID : C000281<br>Password : ••••••       | FERC Online Home         | Loqout: TWO~naruto f       | oa MBR pub utilities company~            |                            |                                    |
| Edit Registration        | Reset the passwore                               | About FERC Online        | Select from Available Pro  | Company Name                             | Effective D                | ate                                |
| Company Registration     | Login Cancel                                     | Log Out                  | Currently Active           | TWO~naruto fpa MBR pub utilit<br>company | ies 3/2/2011               |                                    |
| eFiling                  |                                                  |                          |                            |                                          |                            |                                    |
| eSubscription            | <u>Help</u>                                      | Edit Registration        | Required Filing Comp       | oany 🔘 Delegated Filer                   |                            |                                    |
| eComment                 |                                                  | Company Resistration     | * FPA (Traditional Cos     | of Service and Market Based Rat          | es) Public Utilities       | •                                  |
| Query Mailing            |                                                  | eFiling                  | Name, Location and Cont    | act Information                          |                            |                                    |
| List/Recipients by State |                                                  | eSubscription            | * Company Name             | WO~naruto fpa MBR pub utilities          | company~                   |                                    |
| Query Service List       |                                                  | eComment                 | *Company Address           | Information                              |                            | ×                                  |
|                          |                                                  |                          |                            | init a You ha                            | ve been assigned as        |                                    |
| eLibrary                 |                                                  | Query Mailing            | * Company City             | ilver spring Account                     | Manager for this CID       |                                    |
| eTariff Viewer           |                                                  | List/Recipients by State | * Company State            | MARYLAND                                 | OK                         |                                    |
|                          |                                                  | Query Service List       | Company Country            | UNITED STATES                            |                            |                                    |
| нер                      | For any issues regarding FERC Online, please con |                          | * Company Phone            | 777-999-0000                             |                            | 55-555-5555                        |
|                          | 208-3676. Please include a current mail address, | eLibrary                 | Company Website            | narutofpa.com                            |                            | i.e. www.ferc.gov                  |
|                          |                                                  | eTariff Viewer           | * Company Email            | enee.ng@ferc.gov                         |                            |                                    |
|                          |                                                  | Help                     | * Confirm Company<br>Email | enee.ng@ferc.gov                         |                            |                                    |
|                          |                                                  |                          | Effective Date             |                                          |                            |                                    |
|                          |                                                  |                          | Proposed Effective Da      | te 3/2/2011                              |                            |                                    |
|                          |                                                  |                          | Help                       |                                          | (                          | Next Cancel                        |
|                          |                                                  |                          | For any issues regarding   | FERC Online, please contact <u>FERC</u>  | Online Support or call Loc | al: 202-502-6652   Toll-free: 866- |
|                          | I                                                |                          | 200-3070. Please Include   | a current mail address, telephone        | - number, and e-mail addi  |                                    |

Confirmation message indicating successful transition

## **Company Information Management Screen**

FERC ONINC - Web Applications of the Federal Energy Regulatory Commission www.ferc.gov Logout: TWO~naruto fpa MBR pub utilities company~ FERC Online Home Select from Available Profiles About FERC Online **Company Name** Effective Date Status Currently Active TWO~naruto fpa MBR pub utilities 3/2/2011 company Log Out Edit Registration Required Filing Company Delegated Filer Regulatory Program **Company Registration** FPA (Traditional Cost of Service and Market Based Rates) Public Utilities Ŧ Name, Location and Contact Information eFiling TWO~naruto fpa MBR pub utilities company~ \* Company Name eSubscription \*Company Address 1 duplicate road eComment unit a \* Company City silver spring Query Mailing List/Recipients by State Company Zipcode 20906 \* Company State MARYLAND • **Query Service List** UNITED STATES Company Country i.e. 555-555-555 or 011-52-555-555-555 \* Company Phone 777-999-0000 eLibrary i.e. www.ferc.gov Company Website narutofpa.com eTariff Viewer \* Company Email renee.ng@ferc.gov \* Confirm Company renee.ng@ferc.gov Email Help Effective Date Proposed Effective Date Next Cancel Help For any issues regarding FERC Online, please contact <u>FERC Coline Support</u> or call Local: 202-502-6652 | Toll-free: 866-208-3676. Please include a current mail address, telephone number, and e-mail address. Enhancements include Required Filing Company and Delegated Filer radio button 

Proposed Effective Date require update by Account Manager

### Message Box – Required Filing Company

| FERC Online -                             | Web Applicati              | ons of the Federal Energy Regulato | ory Commission          |          |                                                                                                    |
|-------------------------------------------|----------------------------|------------------------------------|-------------------------|----------|----------------------------------------------------------------------------------------------------|
| www.ferc.gov                              |                            |                                    |                         |          |                                                                                                    |
| FERC Online Home                          | Logout: TWO                | O∼naruto fpa MBR pub utilities com | ipany~                  |          |                                                                                                    |
| About FERC Online                         | Select from<br>St          | FERC Online - v                    | Web Applications of the | e Fede   | leral Energy Regulatory Commission                                                                                         |
| Log Out                                   | Currer                     | www.ferc.gov                       |                         |          |                                                                                                    |
| Edit Registration                         | Require                    |                                    | Logout: Company         |          |                                                                                                    |
| Company Registration                      | * FPA (NE                  | FERC Online Home                   | <u>Loquut.</u> company  |          |                                                                                                    |
| eFiling                                   | Name, Loca                 | About FERC Online                  | Required Filing Corr    | nany     | O Delegated Filer                                                                                                    |
| eSubscription                             | * Compar                   |                                    | Regulatory Program      |          | C D D D D D D D D D D D D D D D D D D D                                                                                    |
| eComment                                  | *Compan                    | Log Out                            | * Select Program        |          | ▼                                                                                                    |
| 0                                         | * Compar                   |                                    | Name, Location and Cor  | ntact In | Information                                                                                                    |
| Query Mailing<br>List/Recipients by State | * Compar                   | Edit Registration                  | *                       |          |                                                                                                    |
| Query Service List                        | Company                    | Company Registration               | ~ Company Name          |          |                                                                                                    |
|                                           | * Compar                   |                                    | *Company Address        |          |                                                                                                    |
| eLibrary                                  | Company                    |                                    |                         |          |                                                                                                    |
| eTariff Viewer                            | * Compar                   | eFiling                            | * Company City          | (        |                                                                                                    |
| Неір                                      | * Confirm<br>Email         | eSubscription                      | * Company State         | ALAP     | Message nom webpage                                                                                                    |
|                                           | Effective Da               | eComment                           | Company Country         | UNIT     | A 'Required Filing Company' is a company that is required by                                                               |
|                                           | Proposed                   |                                    | * Company Phone         |          | Required Filing Company, your Company Registration will be subject to                                                      |
|                                           | Help                       | Query Mailing                      | Company Website         |          | Approval by Commission staff. You will not be able to submit filings<br>until your Company Registration has been approved. |
|                                           | For any issue 208-3676. Pl | List/Recipients by State           | * Company Email         |          |                                                                                                    |
|                                           |                            | Query Service List                 | * Confirm Company       |          |                                                                                                    |
|                                           |                            |                                    | Email                   |          | ОК                                                                                                    |
|                                           |                            | eLibrary                           |                         | L        |                                                                                                    |
|                                           |                            | eTariff Viewer                     | Help                    |          | Next Cancel                                                                                                    |
|                                           |                            |                                    |                         |          |                                                                                                    |
|                                           |                            | Help                               |                         |          |                                                                                                    |
|                                           |                            |                                    |                         |          |                                                                                                    |

For any issues regarding FERC Online, please contact <u>FERC Online Support</u> or call Local: 202-502-6652 | Toll-free: 866-208-3676. Please include a current mail address, telephone number, and e-mail address.

Message box for selection of Required Filing Company

### Message Box – Delegated Filer

| FERC Online -            | Web Applications of the                            | e Federal Energy Regulatory Cor                                               | nmission                                  |                        |        | 0                                                                                                    |                                 |
|--------------------------|----------------------------------------------------|-------------------------------------------------------------------------------|-------------------------------------------|------------------------|--------|----------------------------------------------------------------------------------------------------|---------------------------------|
| www.ferc.gov             |                                                    |                                                                               |                                           |                        |        |                                                                                                    |                                 |
| FERC Online Home         | Logout: TWO~naruto                                 | fpa MBR pub utilities company~                                                | 2                                         |                        |        |                                                                                                    |                                 |
| About FERC Online        | Select from Available P                            | rofiles                                                                       |                                           |                        |        |                                                                                                    |                                 |
|                          | Status                                             | Company Name                                                                  |                                           |                        |        |                                                                                                    |                                 |
| Log Out                  | Currently Active                                   | TWO~naruto fpa MBR pub u<br>company                                           | FERC UNINE -                              | Web Applications of th | e Fede | eral Energy Regulatory Commission                                                                                   |                                 |
|                          |                                                    |                                                                               |                                           |                        |        |                                                                                                    |                                 |
| Edit Registration        |                                                    | nanau a malagated tiler                                                       | www.ferc.gov                              |                        |        |                                                                                                    |                                 |
| Company Registration     | Regulatory Program                                 | nparty Delegated Piler                                                        |                                           |                        |        |                                                                                                    |                                 |
|                          | <ul> <li>FPA (Traditional Co</li> </ul>            | ost of Service and Market Based R                                             | EERC Online Home                          | Logout: Company        |        |                                                                                                    |                                 |
| eFiling                  | Name, Location and Co                              | ntact Information                                                             |                                           |                        |        |                                                                                                    |                                 |
| eSubscription            | * Company Name                                     | TWO~naruto fpa MBR pub utilitie                                               | About FERC Online                         |                        |        |                                                                                                    |                                 |
| eComment                 | *Company Address                                   | 1 duplicate road                                                              |                                           | Required Filing Cor    | mpany  | Delegated Filer                                                                                                    |                                 |
|                          |                                                    | unit a                                                                        |                                           | Regulatory Program     |        |                                                                                                    |                                 |
| Query Mailing            | Company City                                       | silver spring                                                                 | Log Out                                   | * Select Program       |        |                                                                                                    | •                               |
| List/Recipients by State | * Company State                                    | MARYLAND - Co                                                                 |                                           | Name Landing and Co    |        | - F                                                                                                    |                                 |
| Query Service List       | Company Country                                    | UNITED STATES -                                                               | Edit Pagistration                         | Name, Location and Co  | macti  | nrormation                                                                                                    |                                 |
|                          | * Company Phone                                    | 777-999-0000                                                                  |                                           | Company Name           |        |                                                                                                    |                                 |
| etiorary                 | Company Website                                    | narutofpa.com                                                                 | Company Registration                      |                        |        |                                                                                                    | _                               |
| e lariff Viewer          | Company Email                                      | renee.ng@ferc.gov                                                             |                                           | *Company Address       |        |                                                                                                    | _                               |
| Hole                     | Confirm Company<br>Email                           | renee.ng@ferc.gov                                                             |                                           |                        |        |                                                                                                    |                                 |
| nop                      |                                                    |                                                                               | eFiling                                   | * Company City         | 1      | Message from webpage                                                                                                | 22                              |
|                          | Effective Date                                     |                                                                               | eSubscription                             | * Company State        |        |                                                                                                    |                                 |
|                          | Proposed Effective D                               | 0ate 4/8/2013                                                                 |                                           | Company State          | ALAL   |                                                                                                    |                                 |
|                          | Help                                               |                                                                               | eComment                                  | Company Country        | UNIT   | A 'Delegated Filer' is a company, or its agents, to whom<br>Filing Company has delegated the authority to submit fi | a Required                      |
|                          | For any issues regardin<br>208-3676. Please includ | g FERC Online, please contact <u>FE</u><br>de a current mail address, telepho |                                           | * Company Phone        |        | Required Filing Company's behalf. As a Delegated Filer,<br>Registration will not be subject to Approval by Compose  | your Company<br>sion staff. You |
|                          |                                                    |                                                                               | Query Mailing<br>List/Recipients by State | Company Website        |        | will be able to submit filings as soon as you have proper<br>the Company Registration form on the following webpa   | ly completed<br>ges.            |
|                          |                                                    |                                                                               |                                           | * Company Email        |        |                                                                                                    | -                               |
|                          |                                                    |                                                                               | Query Service List                        | * Confirm Company      | _      |                                                                                                    |                                 |
|                          |                                                    |                                                                               |                                           | Email                  |        |                                                                                                    | ОК                              |
|                          |                                                    |                                                                               | eLibrary                                  |                        |        | [                                                                                                    |                                 |
|                          |                                                    |                                                                               | aTariff \t                                |                        |        |                                                                                                    |                                 |
|                          |                                                    |                                                                               | e fariir viewer                           | Help                   |        | Nex                                                                                                    | a Cancel                        |
|                          |                                                    |                                                                               |                                           |                        |        |                                                                                                    |                                 |
|                          |                                                    |                                                                               | Help                                      |                        |        |                                                                                                    |                                 |
|                          |                                                    |                                                                               |                                           |                        |        |                                                                                                    |                                 |

For any issues regarding FERC Online, please contact <u>FERC Online Support</u> or call Local: 202-502-6652 | Toll-free: 866-208-3676. Please include a current mail address, telephone number, and e-mail address.

Message box for selection of Delegated filer

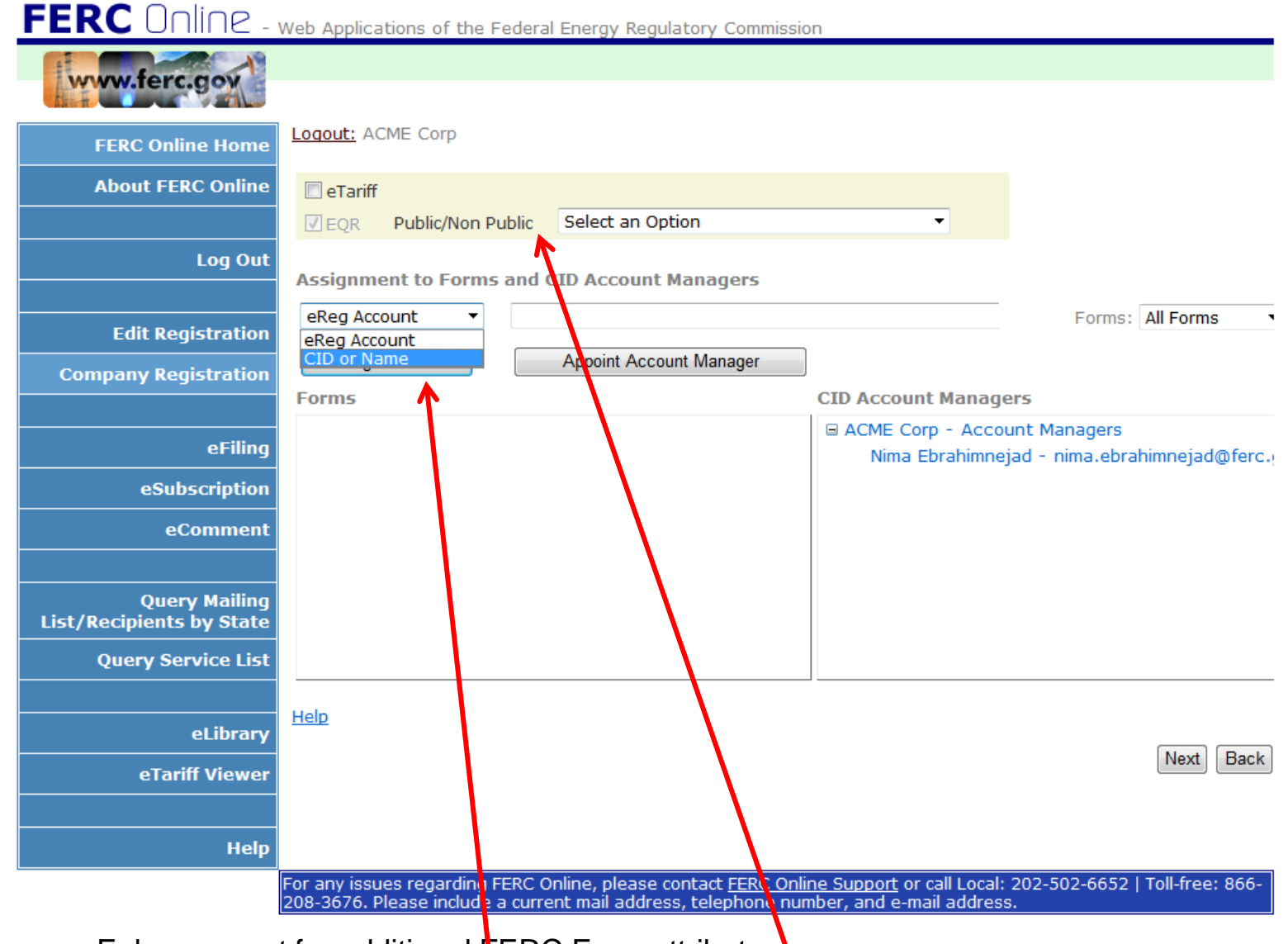

- Enhancement for additional ERC Form attributes
- Assignment of CID & Agents

| FERC Online | - Web Applications of the Federa | l Energy Regulatory Commission |
|-------------|----------------------------------|--------------------------------|
|             |                                  |                                |

| www.ierc.gov             |                                                                                                    |
|--------------------------|----------------------------------------------------------------------------------------------------|
| FERC Online Home         | Logout: ACME Corp                                                                                                    |
| About FERC Online        | 🖻 eTariff                                                                                                    |
|                          | ✓ EQR         Public/Non Public         Select an Option         ▼                                                                                                    |
| Log Out                  | Assignment to Forms and CID Account Managers                                                                                                    |
|                          | All Forms: All Forms: All Fo |
| Edit Registration        | All Forms                                                                                                    |
| Company Registration     | Assign to Form Appoint Account Manager EQR                                                                                                    |
|                          | Forms CID Account Managers                                                                                                    |
| eFiling                  | ACME Corp - Account Managers<br>Nima Ebrahimpejad - nima eurahimpejad@ferc                                                                                                    |
| eSubscription            |                                                                                                    |
| eComment                 |                                                                                                    |
|                          |                                                                                                    |
| Query Mailing            |                                                                                                    |
| List/Recipients by State |                                                                                                    |
| Query Service List       |                                                                                                    |
|                          | Help                                                                                                    |
| eLibrary                 |                                                                                                    |
| eTariff Viewer           |                                                                                                    |
|                          |                                                                                                    |
| Help                     |                                                                                                    |
|                          | For any issues regarding FERC Online, please contact <u>FERC Online Support</u> or call Local: 202-502-6652   Toll-free: 866-<br>208-3676, Please include a current mail address, telephone number, and e-mail (ddress,                                                                                                    |
|                          | t of Agents and CID to all or a specific form                                                                                                    |
| Assignmen                | ו טו אַשָּבוונג מווע טוט וט מו טו מ גאפטווט וטוווו                                                                                                    |

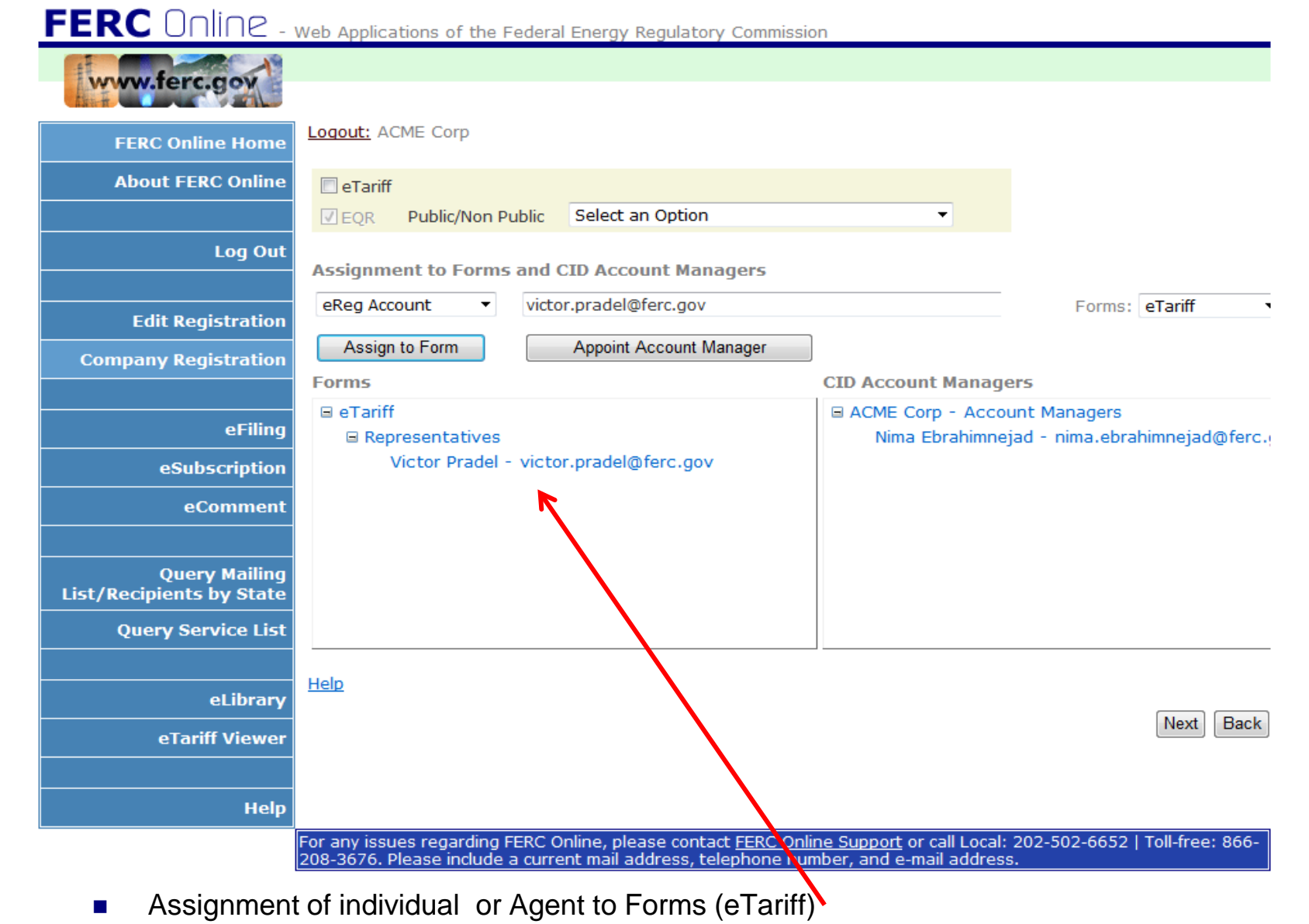

### FERC ONLINE - Web Applications of the Federal Energy Regulatory Commission

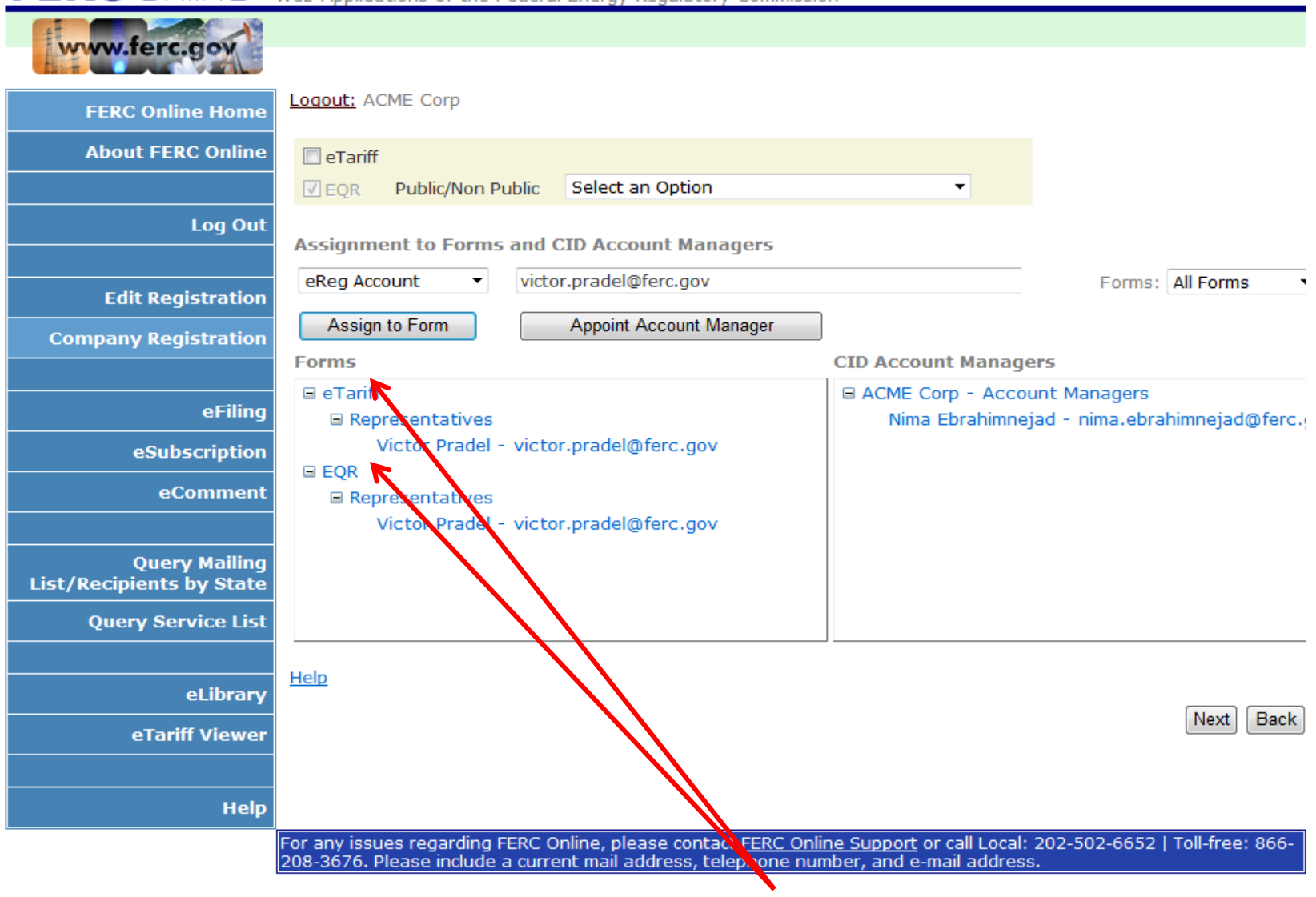

Assignment of individual or Agent to Forms (eTariff & EQR)

FERC ONLINE - Web Applications of the Federal Energy Regulatory Commission

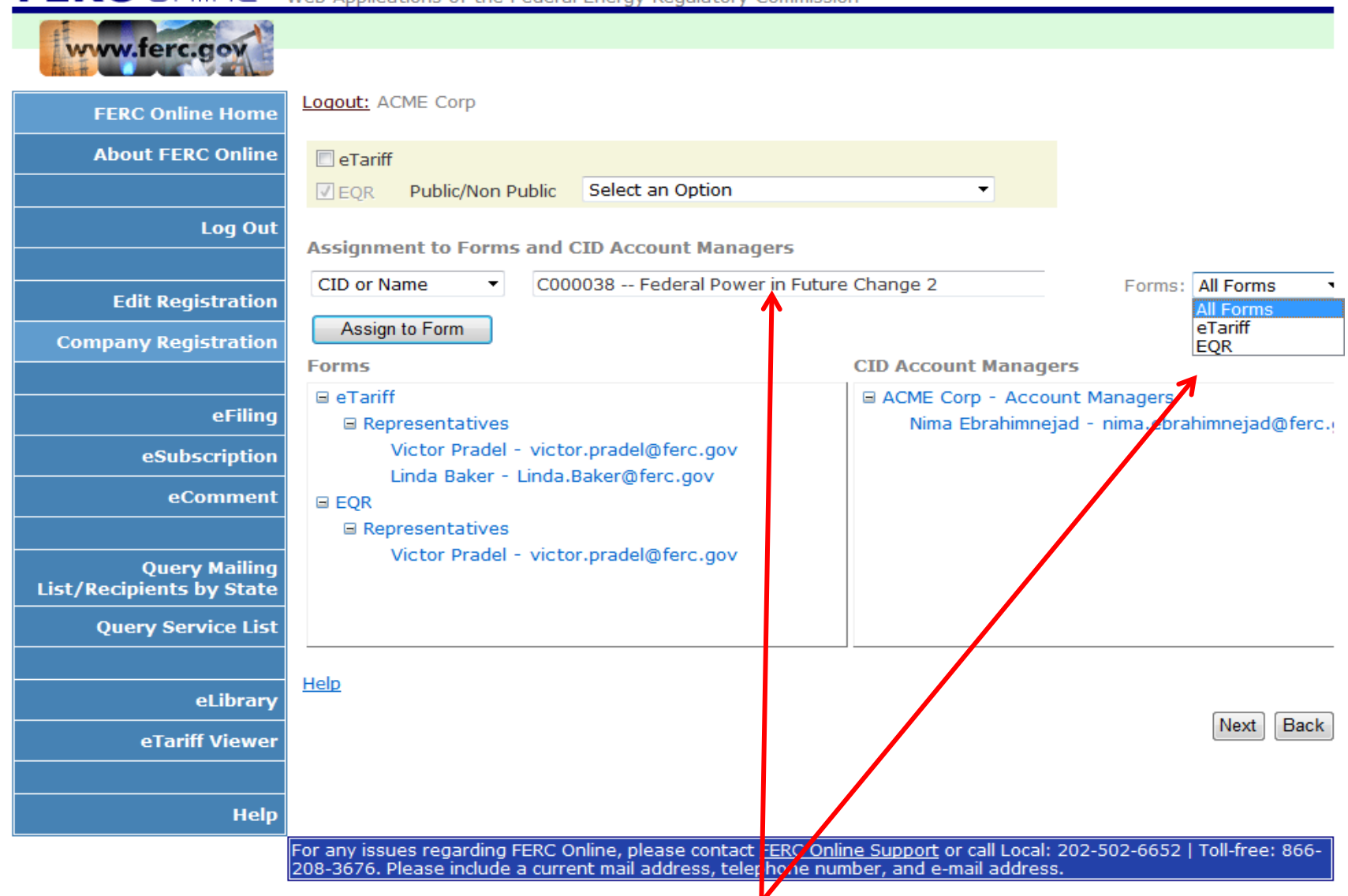

Selection of Company for assignment to all forms

FERC ONLINE - Web Applications of the Federal Energy Regulatory Commission

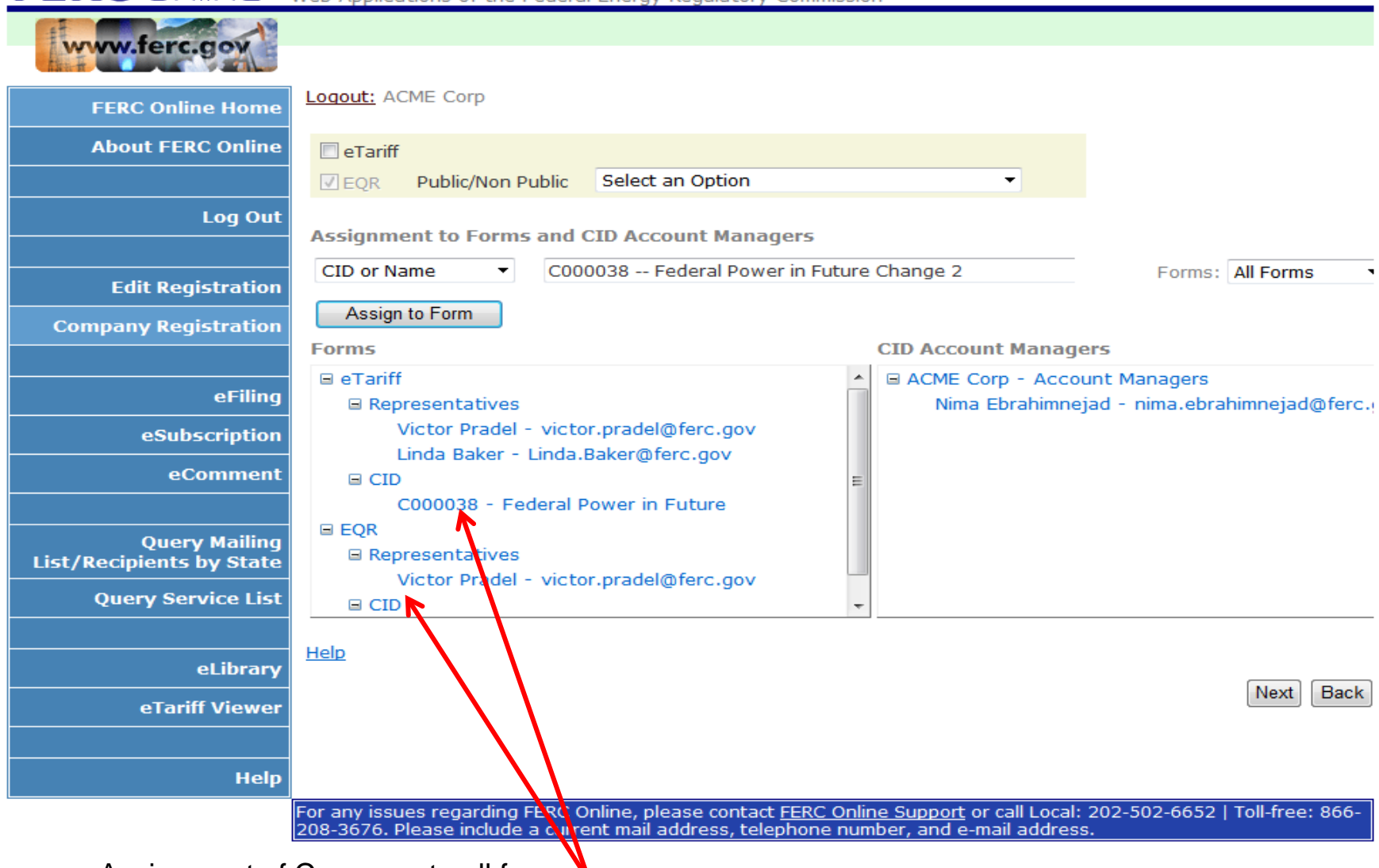

Assignment of Company to all forms

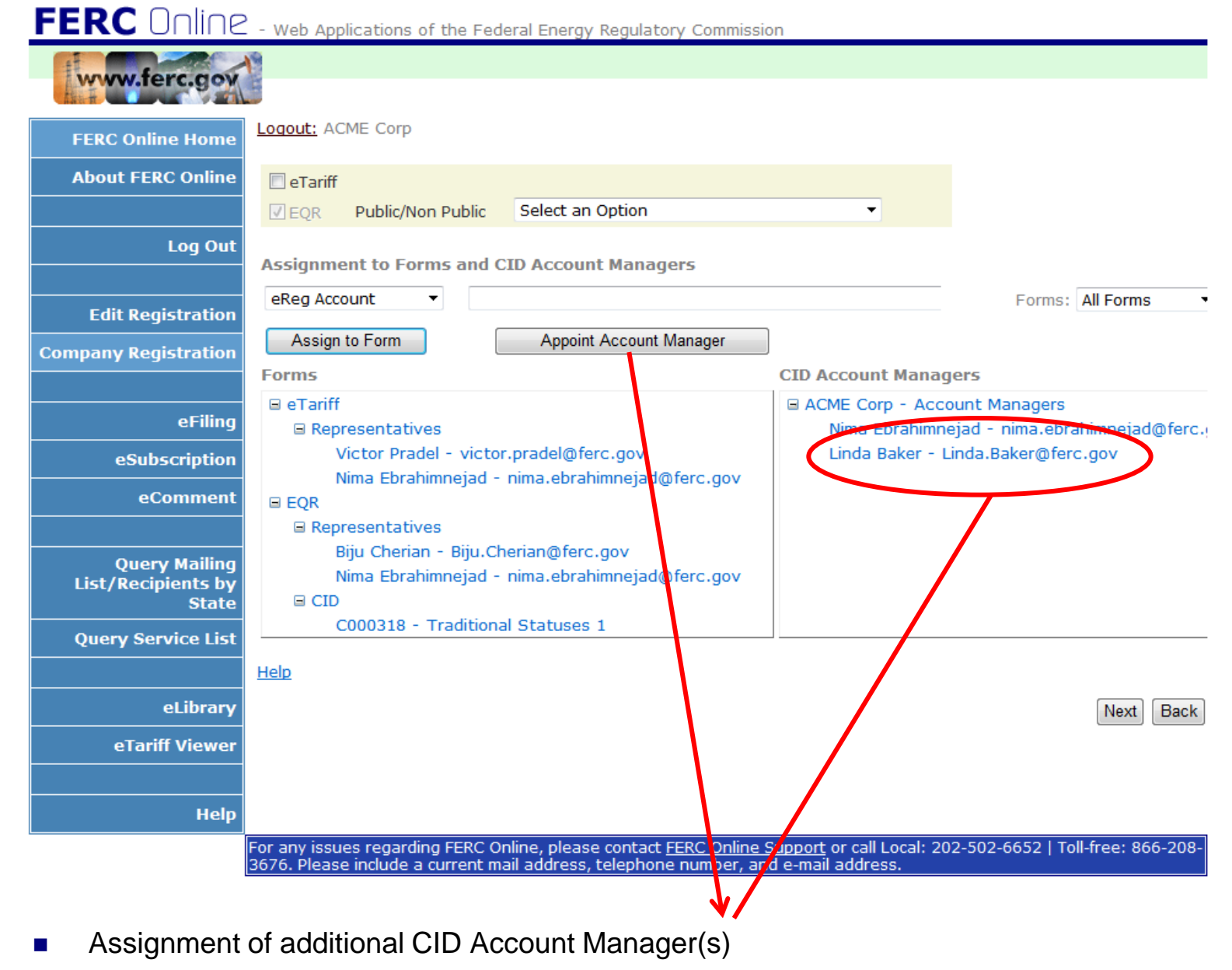

### **Company Management – Data Review Screen**

FERC ONINC - Web Applications of the Federal Energy Regulatory Commission

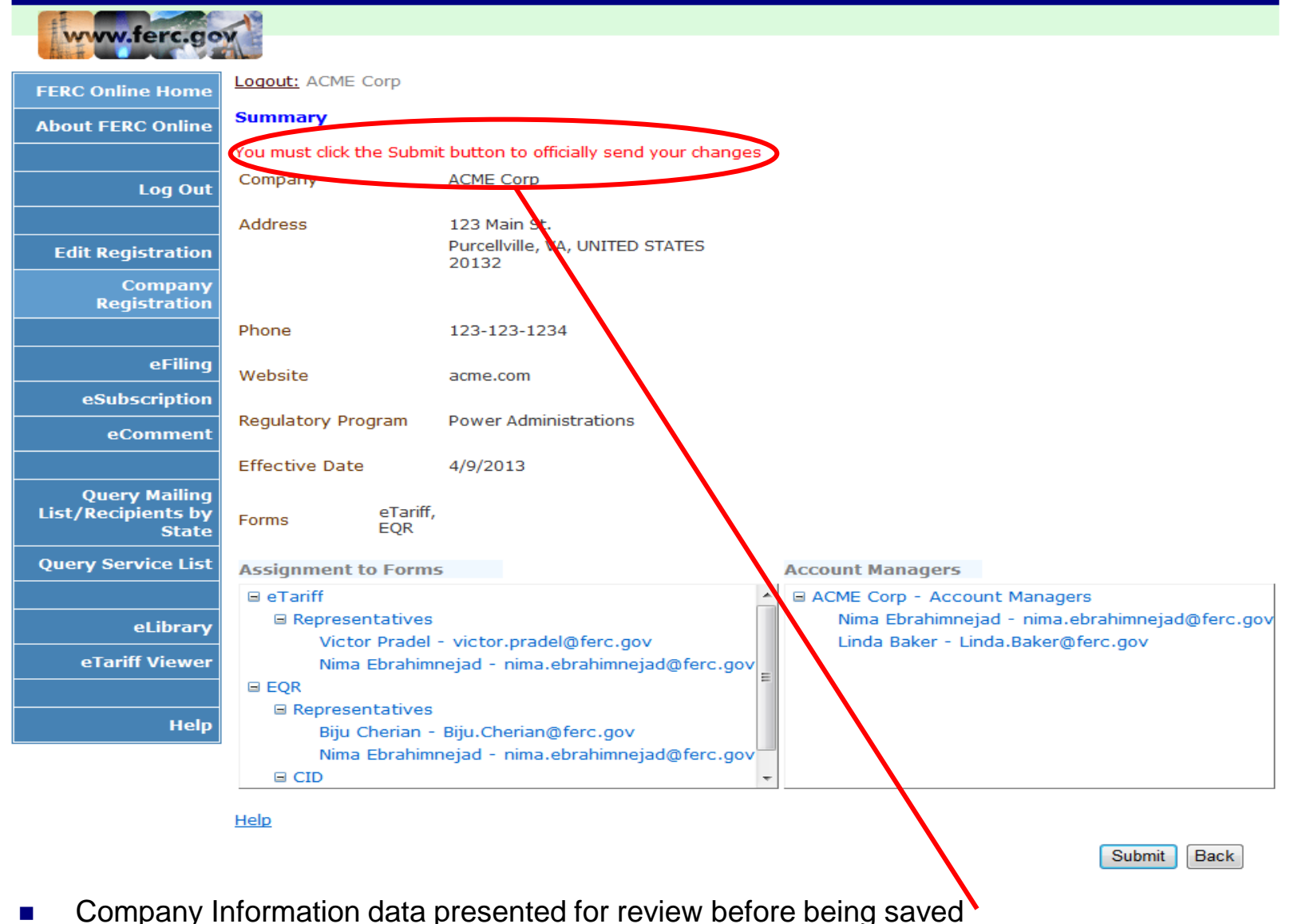

# Questions...

### Please email us with your questions: cidqa@ferc.gov